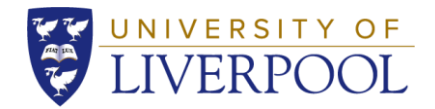

## **Completing Stage 1 (Apply Yourself)**

 Create an account by clicking on 'Create Account' and filling in the details below. Make a note of your PIN and password, as you will need these if you wish to login to AY again.

| Welcome to our online application. We are pleased that you are<br>considering study at the University.                                                                                                    | Create Account Areas Acount                                                                                                    |  |  |
|----------------------------------------------------------------------------------------------------|----------------------------------------------------------------------------------------------------|--|--|
| Our online application is part of the Aceb/Yourself Application Network<br>You have accessed this page to any ellip a new account and passwork.<br>Please invive the system requirements and complete the torm below. If<br>you alteredy have an application account, please network to the login<br>screen to login to your application. | Account Profile                                                                                                    |  |  |
| Already have a PRk but cannot remember it? Please use the<br>suformated search >> to locate it.                                                                                                    | First or Given Name * Last or Family Name * Email Address * Confirm Email Address *                                                                                                    |  |  |
|                                                                                                    | Birth Date * ddthrmlyyyy<br>ZIPIPostal Code *<br>enter 00000 if you do not have a ZIPIPostal Code                                                                                                    |  |  |
|                                                                                                    | Passwords must be between 8-30 characters, contain at least 1 uppercase letter (A-<br>2), 1 lowencase letter (a-2), 1 number (0-9), and 1 of the following special<br>characters: I@45%-6.*Q_+tx\{0,1.*<->, / Spaces are not allowed.<br>Password * |  |  |
|                                                                                                    | Confirm Password * Create Account                                                                                                    |  |  |

2. When you login you will see two application types. Please select **Application for Admission** by selecting 'Start Application'. You do not need to complete the Presessional English application.

| My Application(s)                 |                     |
|-----------------------------------|---------------------|
| Application for Admission         | * START APPLICATION |
| APPLICATION STATUS: NOT STARTED   |                     |
| Pre-sessional English Application | * START APPLICATION |
| APPLICATION STATUS: NOT STARTED   |                     |

3. Fill in your personal details and make sure you complete any field with a (\*). The 'check your application' link in the left hand side bar can be used to check which mandatory fields are still unanswered.

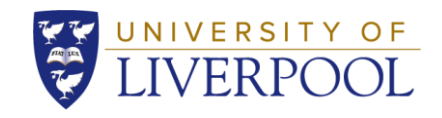

| Personal Details                  | Title *                                                                                    | Mr ~                                                                                                    |                         |
|-----------------------------------|--------------------------------------------------------------------------------------------|----------------------------------------------------------------------------------------------------|-------------------------|
| Academic Information 1            | First/Given Name(s) *                                                                      | Test                                                                                                    |                         |
| Passport and Visa<br>Information  | Surname/Family Name *                                                                      | Test                                                                                                    |                         |
| Addresses                         | Middle Name                                                                                |                                                                                                    |                         |
| Education and<br>Qualifications 1 | Date of Birth *                                                                            | 24/12/1990                                                                                                    |                         |
| English Language                  | Gender *                                                                                   | dd/mm/yyyy<br>Select One                                                                                                    |                         |
| Supporting Information            |                                                                                            | O Male<br>Female                                                                                                    |                         |
| References                        |                                                                                            | Other<br>Prefer not to say                                                                                                    |                         |
| Other Information                 |                                                                                            |                                                                                                    |                         |
| Monitoring                        |                                                                                            | Please specify if other                                                                                                    |                         |
| Terms and Conditions              | Country of Birth *                                                                         | Spain                                                                                                    |                         |
| Important Links                   | Nationality *                                                                              | Spain                                                                                                    |                         |
| Check Your Application            | Country of Permanent residence *                                                           | Spain 🔽                                                                                                    |                         |
|                                   |                                                                                            | The country where you are able to reside indefinitely with no restrictions on your stay.                                                                                    |                         |
| A PRINT FORMS                     | Current Country of Residence *                                                             | Spain V                                                                                                    |                         |
|                                   | How long have you been living in your<br>current country of residence?*                    | 4 years or more                                                                                                    | Please select 'no' here |
|                                   | Are you applying as an Educational<br>Representative (Agent) on behalf of an               | ⊖Yes ●No                                                                                                    |                         |
|                                   | applicant? *                                                                               | You must be one of the approved Educational Representatives currently working with the<br>University of Liverpool in order to submit applications on behalf of an applicant |                         |
|                                   | Are you, or have you previously been, a<br>registered student at the University of         | ⊖Yes                                                                                                    |                         |
|                                   | Liverpool; or have you previously<br>applied to study at the University of<br>Liverpool? * | This will help us to match your new application with your previous student record.                                                                                          |                         |
|                                   | If Yes, please enter your Student ID<br>Number                                             |                                                                                                    |                         |
|                                   |                                                                                            | This number is 9 digits long and begins '20'                                                                                                    |                         |

4. Next, select the Admission Term (academic year in which you will be attending ISS) and Applicant Type and Programme of Study. For the admissions term, you should select the year 2024/25. For type and programme, you should select 'Global Opportunities (exchanges/study abroad) (non-degree), followed by the weeks you would like to attend the Summer School (e.g. 1-3, 4-6, or 1-6).

| Academic Information 1                                        | requirements http://www.liv.ac.uk/study/postgraduate/                                                                                                    |                                                                                                    |  |
|---------------------------------------------------------------|----------------------------------------------------------------------------------------------------|----------------------------------------------------------------------------------------------------|--|
| Passport and Visa<br>Information                              | You are not able to apply for the University of Liverpool's online degrees using this form. Please see information about our<br>online degree programmes at http://www.liv.ac.uk/study/online/ |                                                                                                    |  |
| Addresses                                                     | The fields below must be completed in the order in which they appear as each answer you provide will populate the<br>available options in the next field.                                      |                                                                                                    |  |
| Education and<br>Qualifications 1                             | Programme Details                                                                                                    |                                                                                                    |  |
| Supporting Information -<br>only upload relevant<br>documents | Admission Term *                                                                                                    | 2022 - 23 🗸                                                                                                    |  |
|                                                               |                                                                                                    | Postgraduate Taught programmes and MRes programmes have one entry per year in<br>September. Postgraduate Research programmes have one entry date per month |  |
| References                                                    |                                                                                                    | throughout the year.                                                                                                    |  |
| Other Information -<br>Finance and Publicity                  | Application Type *                                                                                                    | Global Opportunities (exchanges/study abroad) (non-degree) 🗸                                                                                               |  |
|                                                               |                                                                                                    | Please note you are only eligible to apply for our MArch programme if you are currently<br>studying or have successfully completed RIBA Part 1.            |  |
| Monitoring                                                    | Programme of Study *                                                                                                    | International Summer School - Weeks 1 to 6                                                                                                    |  |
| Terms and Conditions                                          |                                                                                                    | Most of our programmes are available both full and part-time, but some programmes are<br>only available full-time and some are only available part-time.   |  |
| Important Links                                               | If you are an international applic                                                                                                    | ant and your application is unsuccessful, would you like your details to be forwarded to                                                                   |  |
|                                                               | University of Liverpool Internatio                                                                                                    | nal College (UoLIC) run by Kaplan International in close collaboration with the University of                                                              |  |
|                                                               | Liverpool? University of Liverpool International College offers pre-university courses as a potential alternative route into study                                                             |                                                                                                    |  |
| Check Your Application                                        | at the University of Liverpool                                                                                                    |                                                                                                    |  |
|                                                               | ⊖Yes                                                                                                    |                                                                                                    |  |
| IS TRIVITORING                                                | Do you wish to apply for a secon                                                                                                    | nd Ves                                                                                                    |  |
|                                                               | programme?                                                                                                    |                                                                                                    |  |
|                                                               |                                                                                                    | -                                                                                                    |  |

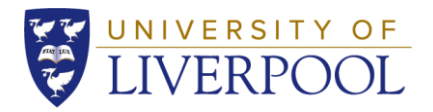

Please leave this blank.

5. The next sections are for you to enter your personal details, documents and contact information. Please take a look at the tips below to ensure everything is completed correctly.

## Tips

- If you **do not have your up-to-date passport details**, please click "I will submit my passport details later". Please note, however, that we will need these before we finalise your application.
- Be sure to check with your home university and the <u>UK government website</u> to see if you need a **Visa** or not.
- The **email address** provided will be used to contact you throughout your application. The **address and phone number** provided will be used to send your official academic transcript at the end of the programme.
- If you **cannot find your university** when you search for it and are from a partner institution, please try another format as all partner universities should be listed. Otherwise, please select 'Other'.
- You do not need to upload a **transcript** with your ISS application if you do not have one. If you cannot move forwards with the application without uploading a document, please upload proof of your current grades or enrolment at your university.
- In order to participate in the ISS you need to fit into one of the following **English** Language categories:
- Be a native speaker of English
- Have an English language test stating your ability. Please see the tests accepted here.
- Have our letter template filled in by your home university, confirming that you are able to speak English to CEFR B2 standard. If you need this, you can request via email at iss@liverpool.ac.uk.
- You do not need to provide anything in the 'Supporting Information' or 'References' sections.
- Please ensure you read the terms and conditions before ticking yes to confirm. You can then check your application, digitally sign it, and submit! We will check your details after you have completed Stage 1, and you will then receive an email prompting you to register for Mobility Online (Stage 2).

We hope you found this guide useful, and if you have any other questions or concerns, please do not hesitate to contact us at <u>iss@liverpool.ac.uk</u>.

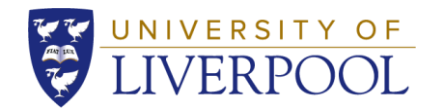

Best Wishes,

The Global Opportunities Team